Създаването на подходящи връзки е основна предпоставка за лесен достъп до информацията в сайта.

Видове връзки:

- хиперлинк между страниците на създавания сайт;
- хиперлинк към страница от WWW;
- хиперлинк към определено място от текущата или друга страница - Bookmark;
- хиперлинк към e-mail;
- хиперлинк към графичен обект;
- хиперлинк между графични обекти.

| Link to:                  | Iext to displ     | ay: < <selection document="" in="">&gt;</selection> |     |    | ScreenTip                |
|---------------------------|-------------------|-----------------------------------------------------|-----|----|--------------------------|
| Evicting File or          | Look in:          | 🕥 пример2                                           | ¥ 🗈 | 02 |                          |
| Web Page                  | Cyrrent<br>Folder | index.htm (open)<br>private<br>vti_cnf              |     | ^  | Bookmark<br>Target Frame |
| Place in This<br>Document | Browsed<br>Pages  | images<br>desktop                                   |     |    | Parameters               |
| Create New<br>Document    | Regent<br>Files   | in new_page_1<br>new_page_2<br>new_page_3           |     | ~  | SCDe                     |
| ត                         | Address:          |                                                     |     | ~  |                          |
| E-mail Address            |                   |                                                     |     | OK | Cancel                   |

### 1. Създаване на връзки към интернет страници.

- маркира се текста, графичното изображение или мястото, където ще се създава връзката;
- избира се Insert/ Hyperlink;
  - в "Link to:" се посочва "Existin File or Web Page";
- вполето "Address:" се изписва или копира адреса на конкретната страница.

## 2. Създаване на връзки към файлове.

- маркира се текста, графичното изображение или мястото, където ще се създава връзката;
- избира се Insert/ Hyperlink;
- в "Link to:" се посочва "Existin File or Web Page";
- в полето "Look in:" се посочва папката, в която се намира конкретния файл;
- маркира се файлът и името му се появява в полето "Address:".

# 3. Връзки до конкретни места в текущата страница - Bookmarks.

Някои страници могат да бъдат доста големи, но съдържанието да е така структурирано, че в даден момент да се интересуваме не от цялата информация, а от част от нея. Под **Bookmarks** се разбира маркирана точка (текст), към която може да създадем **Hyperlink** (връзка).

Първо трябва да създаде отметки/ Bookmarks/ на подходящите места, а после да осигурим връзки

към тях.

### 3.1. Създаване на Bookmark:

- маркира се текста (обикновено дума), който ще се дефинира като Bookmark;
- избира се команда Insert / Bookmark;
- поставя се име на отметката.

# 3.2. Създаване на връзка към Bookmark:

- маркира се текста за връзка или се позиционира на мястото, където ще се създава връзката;
- избира се команда Hyperlink от меню Insert;
- активира се бутона "Bookmark", за да излезе списъка на вече създадените отметки;
- маркира се отметката, към който ще се прави връзка, и ако се наложи се уточнява или въвежда и името на текста в полето *"Text to display"* на прозореца "Insert Hyperlink".

| Bookmark                   | ?        |
|----------------------------|----------|
| Bookmark name:             |          |
| bookmark1                  |          |
| Other bookmarks on this pa | ge:      |
|                            | Clear    |
|                            | Go To    |
|                            |          |
|                            |          |
|                            |          |
| -                          |          |
|                            |          |
|                            | OK Cance |

Select Place in Document

Select an existing place in the document:

😑 Bookmarks

bookmark1